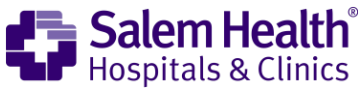

## Cómo llevar adelante su videoconsulta

## En primer lugar, abra su aplicación Mychart e inicie sesión.

1. Haga clic en el ícono "Appointments".

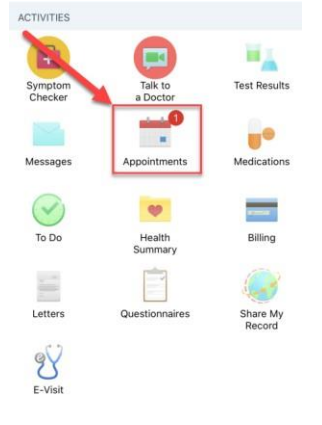

2. Busque su cita y haga clic en el botón "eCheck-In".

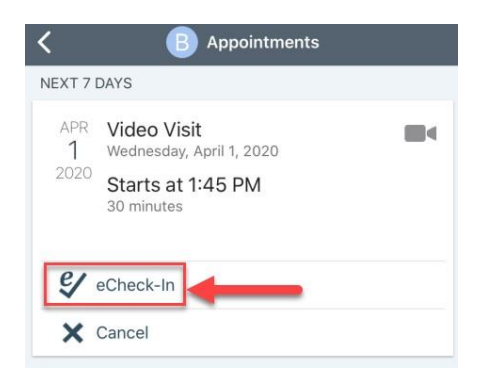

- **3.** Tendrá que revisar y firmar los "**Video Visit Terms and Conditions**" y las "**Video Visit Conditions of Admission**".
  - a. Haga clic en "Review and Sign".
  - b. Haga clic en "Click to sign"; después de haber firmado, haga clic en "Continue".

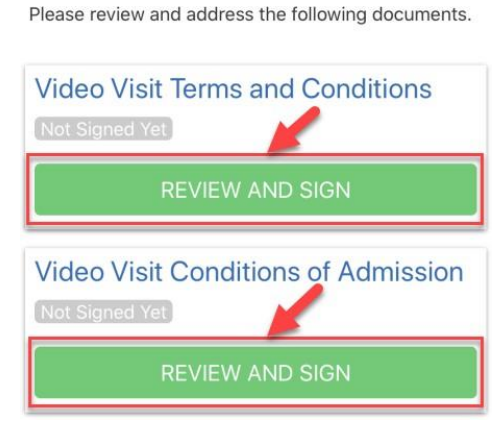

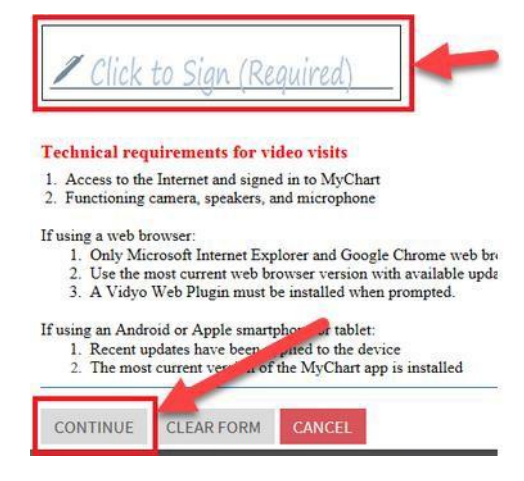

Sigue en la próxima página.

4. Después de haber firmado ambos documentos, haga clic en "Next".

| Video Visit Terms and Conditions<br>Signed on 4/1/2020                       |   |
|------------------------------------------------------------------------------|---|
| REVIEW                                                                       |   |
| Video Visit Conditions of Admission<br>Signed on 4/1/2020                    | ٦ |
| REVIEW                                                                       |   |
| Once the step is completed, documents will be<br>submitted for vinic review. |   |
| NEXT                                                                         |   |

- 5. Tendrá que verificar la dirección y la información de contacto.
  - a. Si necesita cambiar algo, haga clic en "Edit".
  - b. Si no necesita cambiar nada o si ha terminado, haga clic en la casilla junto a "**This information is** correct"; esto cambiará por una barra verde, "**Next**": haga clic en ella.

|                    | EDIT 🕘                |  |
|--------------------|-----------------------|--|
| English            | Unknown               |  |
| Language           | Religion              |  |
| WHITE              | Non-Hispanic/Latino   |  |
| Race               | Ethnicity             |  |
| Not entered        | Married               |  |
| Sexual Orientation | Marital Status        |  |
| Male               | Female                |  |
| Gender Identity    | Sex Assigned at Birth |  |
| Not entered        | Female                |  |
| Preferred Name     | Legal Sex (i)         |  |

- 6. Tendrá que verificar el seguro que figura en su expediente.
  - a. Puede agregar una cobertura haciendo clic en "Add Coverage".
  - b. Si no necesita cambiar nada o si ha terminado, haga clic en la casilla junto a "**This information is** correct"; esto cambiará por una barra verde, "**Next**": haga clic en ella.

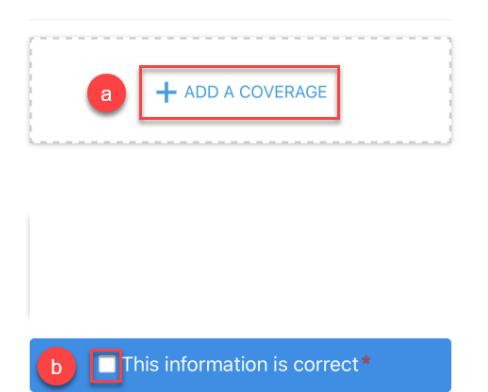

- 7. Deberá verificar sus medicamentos y su farmacia.
  - a. Puede agregar medicamentos haciendo clic en "Add a Medication".
  - b. Puede seleccionar una farmacia de la visita haciendo clic en el **círculo** que se ve junto a cada una de las farmacias de la lista.
  - c. Puede agregar una farmacia haciendo clic en "Add a Pharmacy".
  - d. Si no necesita cambiar nada o si ha terminado, haga clic en la casilla junto a "**This information is** correct"; esto cambiará por una barra verde, "**Next**": haga clic en ella.

| Commonly known as: ROBAXIN                                                                               | 0 |
|----------------------------------------------------------------------------------------------------|---|
| Take 2 tabs (1,000 mg total) by mouth four<br>times daily                                                |   |
| â Remove                                                                                                 |   |
| a + ADD A MEDICATION                                                                                     |   |
| lect a Pharmacy for This Visit                                                                           |   |
| SALEM HEALTH PHARMACY - SALEM,<br>OR - 875 OAK STREET S.E.                                               | Î |
| VAL-MART PHARMACY 1784 - SALEM,<br>OR - 3025 LANCASTER DRIVE NE<br>025 LANCASTER DRIVE NE SALEM OR 97305 | Û |
| + Add a pharmacy                                                                                         |   |

8. Deberá verificar las alergias.

- a. Si necesita agregar una alergia, haga clic en "Add an Allergy".
- b. Si no necesita cambiar nada o si ha terminado, haga clic en la casilla junto a "**This information is** correct"; esto cambiará por una barra verde, "**Next**": haga clic en ella.

| Ro | Penicillins<br>Anaphylaxis<br>Added 1/1/2010<br>(j) Learn more |
|----|----------------------------------------------------------------|
|    | REMOVE                                                         |
|    | a + ADD AN ALLERGY                                             |
| Ь  | This information is correct*                                   |

- 9. Tendrá que actualizar sus antecedentes de viajes recientes.
  - a. Si necesita agregar un viaje, haga clic en "Add a Trip".
  - b. Si no necesita cambiar nada o si ha terminado, haga clic en la casilla junto a "**This information is** correct"; esto cambiará por una barra verde, "**Next**": haga clic en ella.

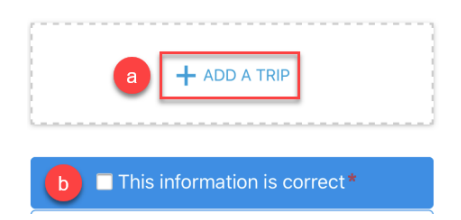

- **10.** Deberá completar el cuestionario de evaluación de enfermedades contagiosas "Communicable Disease Screening".
  - a. Una vez que haya terminado de seleccionar todo lo que corresponda, haga clic en "Continue".

| None of these                                                                                                    | Abdominal pain  |  |  |  |
|----------------------------------------------------------------------------------------------------|-----------------|--|--|--|
| Bruising or bleeding                                                                                                    | Cough           |  |  |  |
| Diarrhea                                                                                                    | Fever           |  |  |  |
| Joint pain                                                                                                    | Loss of smell   |  |  |  |
| Muscle pain                                                                                                    | Rash            |  |  |  |
| Red eye                                                                                                    | Severe headache |  |  |  |
| Shortness of breath                                                                                                    | Sore throat     |  |  |  |
| Vomiting                                                                                                    | Weakness        |  |  |  |
| *In the last month, have you been in contact<br>with someone who was confirmed or suspected<br>to have Coronavirus / COVID-19? |                 |  |  |  |
| Yes                                                                                                    | No / Unsure     |  |  |  |

11. Si necesita modificar alguna respuesta:

- a. Haga clic en el ícono del lápiz.
- b. Si no necesita modificar nada, haga clic en "Submit".

| Comm                   | unicable Disease Screening                  |
|------------------------|---------------------------------------------|
| For an up              | coming appointment with <b>Michelle</b>     |
| <b>A.Rasmu</b>         | Issen, MD on 4/1/2020                       |
| Please re              | view your responses. To finish, click       |
| <b>Submit</b> . (      | Dr, click any question to modify an answer. |
| Do you ha<br>None of 1 | ave any of the following sympto a           |
| In the last            | t month, have you been in contact with      |
| someone                | who was confirmed or suspected to           |
| have Core              | onavirus / COVID-19?                        |
| No / Uns               | ure                                         |

12. Haga clic en "Close" y su eCheck-In quedará completo.

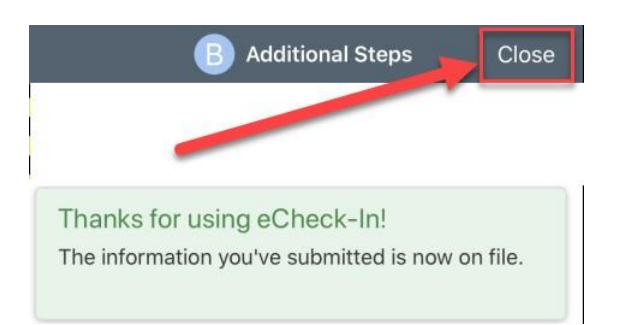

- **13.** 15 minutos antes de la consulta:
  - a. Inicie sesión en "Mychart".
  - b. Abra "Appointment".
  - c. Haga clic en "Begin Video Visit".

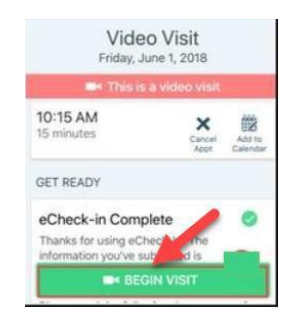

\*Siga los pasos que se incluyen a continuación si esta es su primera vez haciendo videoconsulta. Si no lo es, proceda al Paso 19.

14. Luego de haber seleccionado "Begin Visit", "VidyoConnect" intentará ejecutarse. También ejecutará la opción de descargar la aplicación; puede hacerlo en la App Store o en Google Play.

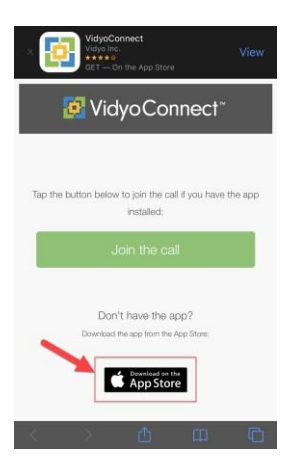

**15.** NO abra la aplicación VidyoConnect cuando se haya descargado. En cambio, vuelva a la página que le permite incorporarse a la llamada, "Join the call".

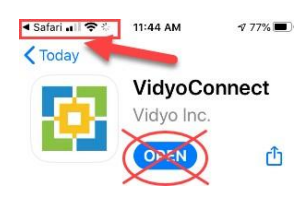

**16.** Haga clic en "Join the call".

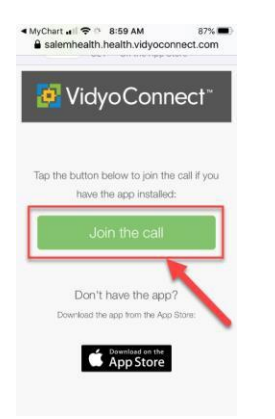

17. Ahora recibirá un aviso; haga clic en "Open".

| X Vidy<br>Vidye   | oConnect<br>5 Inc.<br>ALLED                    | OPEN             |
|-------------------|------------------------------------------------|------------------|
| <b>ø</b> V        | idyoConr                                       | iect≊            |
| Tap the button be | elow to joint call if<br>installed             | you have the app |
| Open in "Vidy     | yoConnect"?                                    | ncel Open        |
| E                 | Don't have the app<br>bad the app from the App | ?<br>Store:      |
|                   | Download on the App Store                      |                  |

18. Acepte el acuerdo de licencia de usuario final (End User License Agreement).

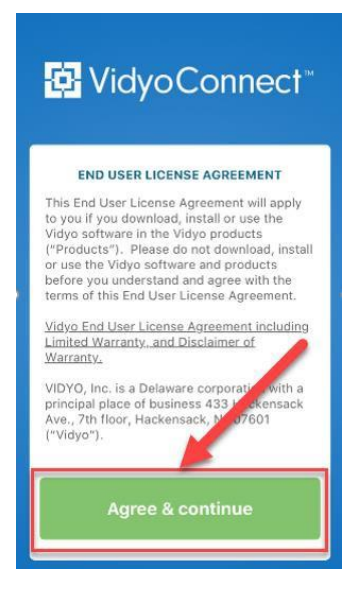

19. Se le redirigirá a la pantalla "VidyoConnect home screen". Haga clic en el botón verde "Join".

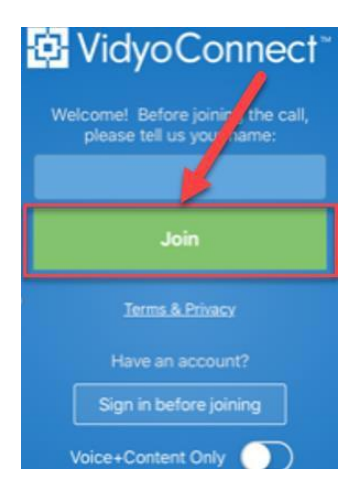

**20.** Tiene acuerdos adicionales con "**VidyoConnect**" para aceptar si esta es la primera vez que usa "**VidyoConnect**". Haga clic en "**Continue**".

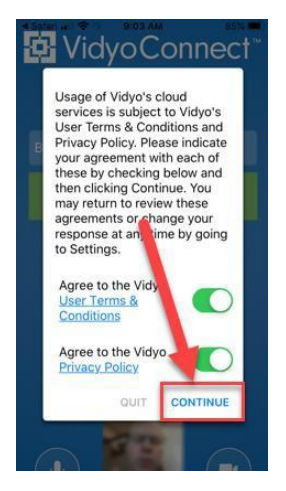

- 21. Permita el acceso a la cámara y al micrófono si se lo pidieran.
- **22.** Se le dirigirá a la llamada.
  - a. Si usted es la única persona, siga esperando. Aparecerá el aviso "The provider will connect".
- 23. Ya está listo para su primera videoconsulta.